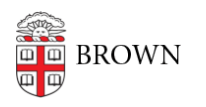

Knowledgebase > Phones & Conferencing > Zoom Web Conferencing > Zoom Displaying Participant Name Incorrectly Solution

Zoom Displaying Participant Name Incorrectly Solution carlos taveras - 2018-12-19 - Comments (0) - Zoom Web Conferencing

If your contact name has appeared like either of the pictures below, here are the steps to correct the error.

| ~ | Participants (1)         |          | Meeting ID Host Email        |          |
|---|--------------------------|----------|------------------------------|----------|
|   | gAdZPNAsrNtVqOF3rR+71g== | <b>!</b> |                              |          |
|   |                          |          | <b>Q</b> Search participants |          |
|   |                          |          | Participant                  | Device   |
|   |                          |          |                              | Mac      |
|   |                          |          | C                            | PSTN     |
|   |                          |          |                              | Mac      |
|   |                          |          |                              | Mac      |
|   |                          |          |                              | PSTN     |
|   |                          |          |                              | Windows  |
|   |                          |          | C                            | PSTN     |
|   |                          |          | 6.                           | PSTN     |
|   |                          |          |                              | Mac      |
|   |                          |          |                              | Mac      |
|   |                          |          | gAdZPNAsrNtVqOF3rR+71g==     | Mac      |
|   |                          |          |                              | Windows  |
|   |                          |          |                              | Windows  |
|   |                          |          |                              | Mac      |
|   |                          |          |                              | Mac      |
|   |                          |          | 🕑 🚺 🚺                        | <b>S</b> |

## 1. Click on Finder

2. Move the cursor to the top of the screen to find the **Go** button

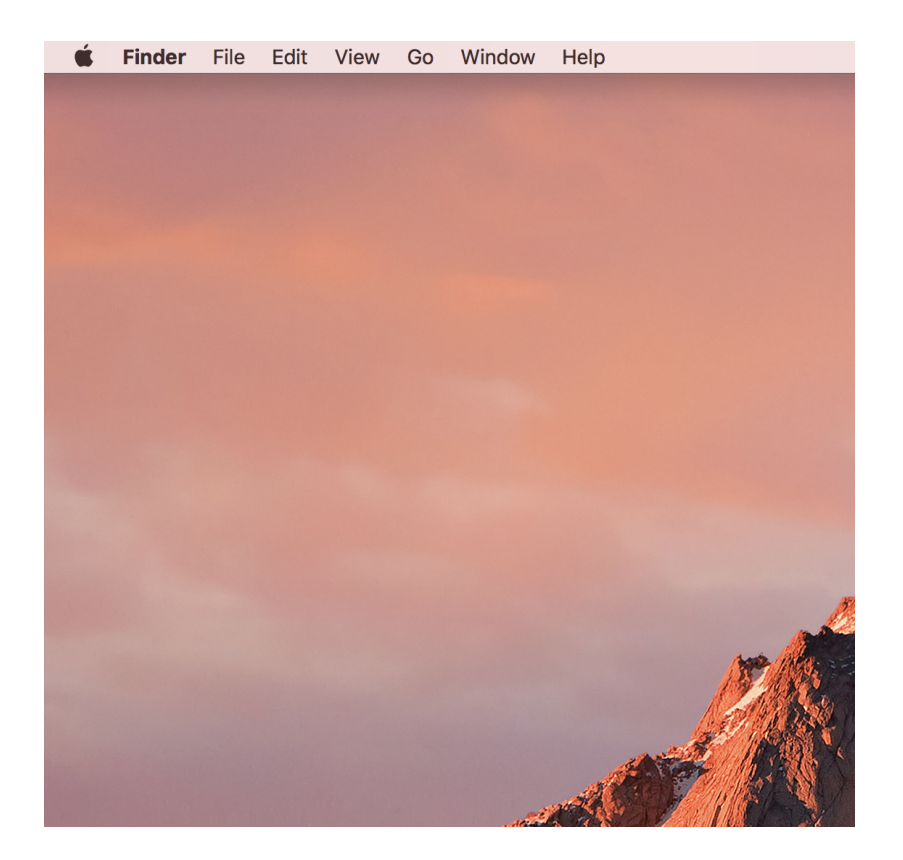

## 3. Click Go, and choose Go To Folder

| Go               | Window Help                  |                                  |
|------------------|------------------------------|----------------------------------|
| Ba               | ck                           | <b>೫</b> [                       |
| Fo               | rward                        | <b>#</b> ]                       |
| Se               | lect Startup Disk on Desktop | <b>፞፞፞ዤ</b> ↑                    |
|                  | Recents                      | <mark></mark> ዮ <mark>ж</mark> F |
| Þ                | Documents                    | <mark>℃</mark> ೫Ο                |
|                  | Desktop                      | <b>☆業D</b>                       |
| 0                | Downloads                    | ₹₩L                              |
| Ê                | Home                         | ℃₩H                              |
|                  | Computer                     | <mark>ዮ</mark> ዘር                |
| 0                | AirDrop                      | ☆₩R                              |
| EX)              | Network                      | <mark>ଫ</mark> <b>ដ</b> K        |
| $\bigtriangleup$ | iCloud Drive                 | 값₩I                              |
| A                | Applications                 | ∂₩A                              |
| ×                | Utilities                    | <mark><mark>ዮ</mark> සሀ</mark>   |
| Re               | cent Folders                 | •                                |
| Go               | to Folder                    | 企業G                              |
| Со               | nnect to Server              | ЖK                               |

4. Enter this string: ~/Library/Application Support/zoom.us/

| Go to Folder                           |    |
|----------------------------------------|----|
| Go to the folder:                      |    |
| ~/Library/Application Support/zoom.us/ | ~  |
| Cancel                                 | Go |
|                                        |    |

5. Find the **data folder**, right click it and delete it. A new database folder will be created upon a fresh login.

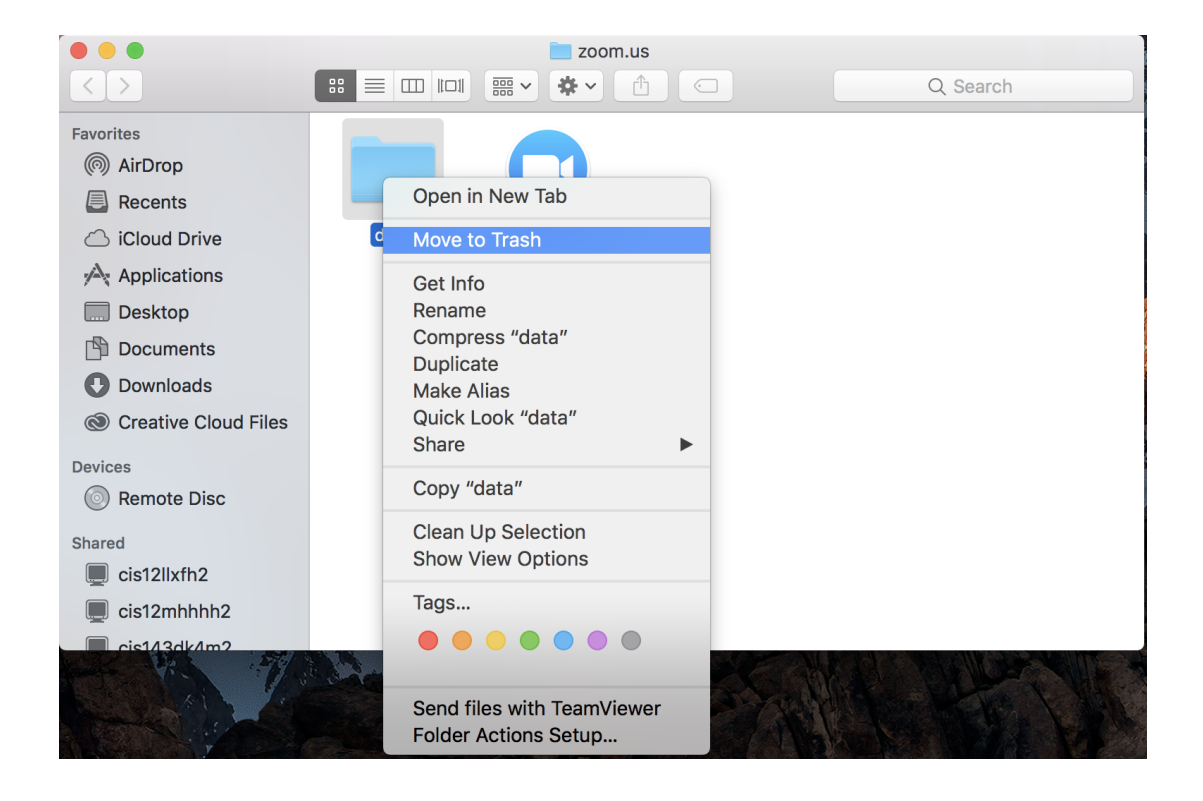